# OpticSlim A3 series Start here • Empieza aquí

Software tutorial videos
videos tutoriales de software

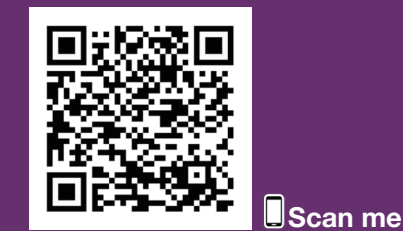

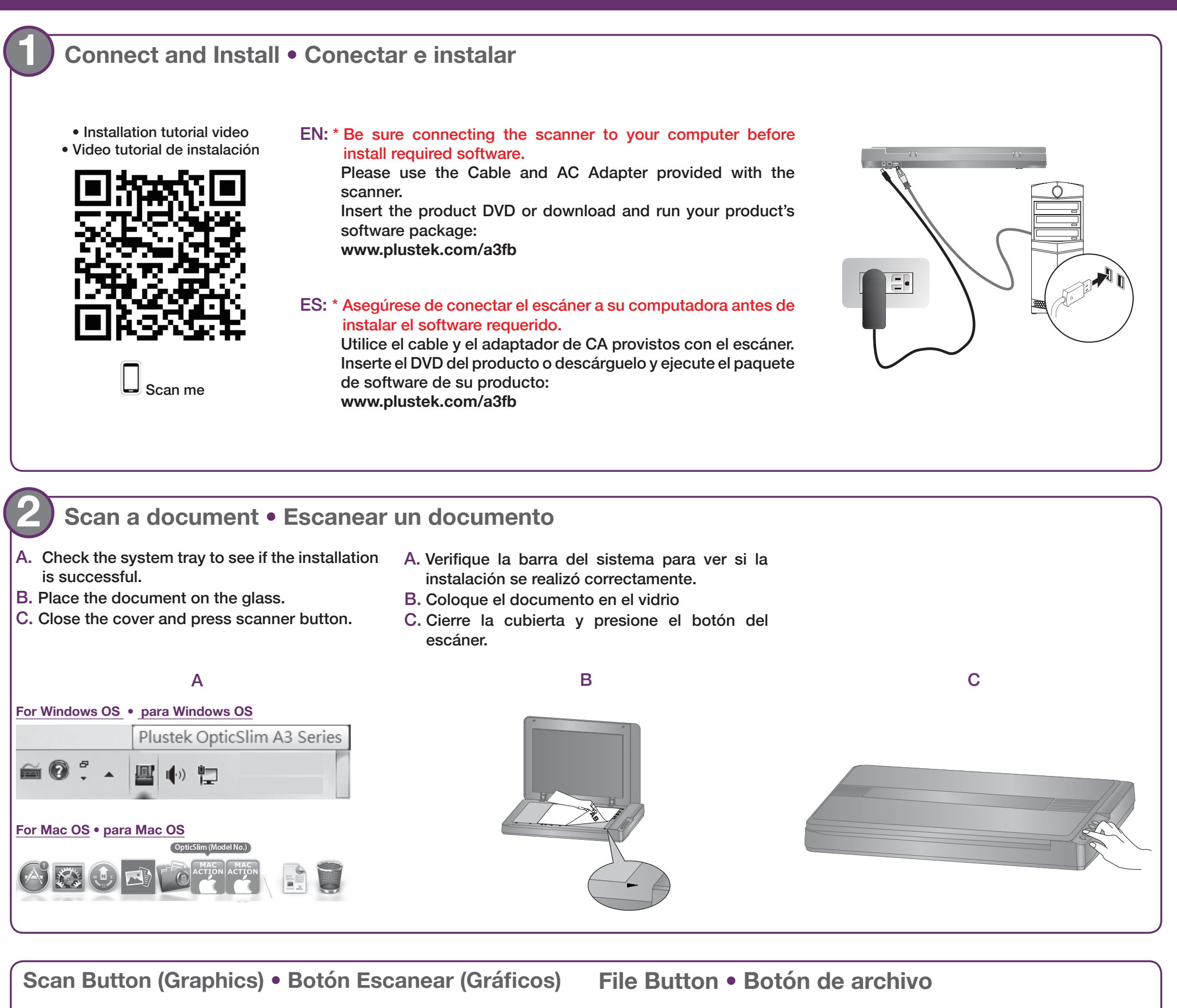

# Button Configuration (Plustek OpticSlim A3 Series) Scan Button Templote: Scan Scan Launch only E Mail Color JPEG JPEG Scan Type: Flabbed Reflective: Manual Herging Adjustment Marge Pages Configure... Chemotally Configure... Page Settings Configure... Page Settings Configure... Page Settings Configure... Page Settings Configure... Page Settings Configure... Page Settings Configure... Page Settings Configure... Page Settings Configure... Page Settings Configure... Page Settings Configure... Page Settings Configure... Page Settings Configure... Configure... Configure... </tr

Click Add button to add frequently-used image-editing programs, for example: Photoshop, PageManager.

Haga clic en el botón **Agregar** para agregar programas de edición de imágenes de uso frecuente, por ejemplo: Photoshop, PageManager.

| Button Template:           | File Utility                                                    |                                                                |
|----------------------------|-----------------------------------------------------------------|----------------------------------------------------------------|
| Description                | Scan and save images to your storage d                          | levice.                                                        |
| Saving Eolder:             | C:\Users\Public\Documents\ScanDoc\                              | •                                                              |
| File <u>N</u> ame:         | 2018-06-07-14-34-48-xx                                          | Setup                                                          |
| File Format                |                                                                 |                                                                |
| Color                      | Grayscale                                                       | <u>B</u> /W                                                    |
|                            |                                                                 | Con                                                            |
| JPEG                       | ✓ JPEG ✓ JPI                                                    | EG 💌 gom                                                       |
| JPEG<br>Scan Type:         | ▼ JPEG ▼ JPI                                                    | Page Settings                                                  |
| JPEG<br>Scan Type:         | JPEG     JPI     Idead Reflective     Merce Pages     Soit      | Page Settings<br>Front Side Rotate: 0*                         |
| JPEG<br><u>S</u> can Type: | IPEG      IPIG     Flatbed Reflective     Merge Pages      Spit | Page Settings<br>Front Side Rotate: 0*<br>Rear Side Rotate: 0* |

Click **Setup** button to customize the file name, for example: student picture.

Haga clic en el botón **Configurar** para personalizar el nombre del archivo, por ejemplo: imagen del alumno.

| Page Size. Max. Scal  | n Area |                      | Auto Density                            |
|-----------------------|--------|----------------------|-----------------------------------------|
| Scan Mode:   Color    |        | -                    | Auto Crop                               |
| Document Type: Photo  |        |                      | Auto Deskew                             |
| Resolution: 300       |        | ▼ 300                | Image Edge Fill                         |
| Brightness: 4         |        | ▶ 15                 | Multi-image output                      |
| Contrast:             |        | • 35                 | Remove Punch Holes<br>Remove Background |
| Gamma: 🔺              |        | ▶ 1.20               | Denoise                                 |
| Threshold: Basic(Fixe | ed)    | <b>*</b> >> <b> </b> | Character Enhancement                   |
| Color Dropout: None   |        | -                    |                                         |
| Descreen: None        |        | *                    |                                         |
| Filter: None          |        | •                    | Preview Default                         |
|                       |        |                      |                                         |
|                       |        | -                    |                                         |

| Application:          |                  |   |
|-----------------------|------------------|---|
| Name:                 |                  | _ |
| Memo:                 |                  | _ |
| Command Line:         |                  |   |
| Tin: Up to 10 applic: | ons can be added |   |

#### **Useful Tips:**

**Apply Color Matching.** This option uses the default parameters (sRGB profile) to adjust the colors of the image.

#### Consejos útiles:

Aplicar coincidencia de colores. Esta opción utiliza los parámetros predeterminados (perfil sRGB) para ajustar los colores de la imagen.

| 1.01         |                            |       | Co        | ntinuous Scan                     |                |
|--------------|----------------------------|-------|-----------|-----------------------------------|----------------|
|              | Page Size: Max. Scan       | Area  | • 🗆 Ap    | ply Color Matching                | 9              |
|              | Scan Mode: Grayscale       |       | I Au      | to Density                        |                |
|              | Document Type: Photo & Ter | et    | ▼ Au      | to Crop<br>to Deskew              |                |
|              | Resolution: 200            | - 20  | 0 🗆 Im    | age Edge Fill                     |                |
|              | Brightness: 4              | ▶ 15  | E Mu      | lti-image output                  |                |
|              | Contrast: 4                | ) 35  |           | move Punch Hole<br>move Backgroup | d and a second |
|              | Gamma: 4                   | ▶ 1.3 | 20 🗆 De   | noise                             |                |
|              | Ihreshold Basic(Fixed      |       | >> 🗆 🗆 Ch | aracter Enhancer                  | nent           |
|              | Color Drgpout: None        |       | •         |                                   |                |
|              | Descreen: None             |       | •         |                                   |                |
|              | Eiker: None                |       | •         | Preview                           | Default        |
|              |                            |       |           |                                   |                |
|              |                            |       |           |                                   |                |
| bal Settings |                            | OK    | Cancel    | Apply                             | Help           |

| File Name Setup          |                              |                       |
|--------------------------|------------------------------|-----------------------|
| Date and Time            |                              |                       |
| C Use genating sy        | item setting                 |                       |
| @ Uperdefined 5          | 199 v Inn                    | v dd v                |
| μ.                       | egend: Year = yyyyv/yy, N    | fonth = nm, Day = ddl |
| Separator -              |                              | 4Hour Style           |
| C Dustom                 |                              |                       |
| Prefix of udent p        | shune                        |                       |
| Numbering Schem          |                              |                       |
| Star with 1              | Ead 5                        |                       |
|                          |                              |                       |
| Overvite the file        | of the same name             |                       |
| Prompt for confir        | ning file name prefix        |                       |
| C Display the dialog all | r each scan to confirm file  | e name prefix.        |
| Example: student pict    | #e00001                      |                       |
| Leunch designated a      | pplication after saving file |                       |
|                          |                              |                       |
|                          | Add.                         | Modify Delete         |
|                          |                              |                       |

## **Useful Tips:**

1. Select desired utility, for example: File Utility.

2. If you want to scan a batch of documents, check the box **Continuous Scan**.

#### Consejos útiles:

1. Seleccione la utilidad deseada, por ejemplo: Utilidad de archivo.

2. Si desea escanear un lote de documentos, marque la casilla Escaneo continuo.

#### OCR Button • OCR Botón Select the desired file Button Configuration (Plustek OpticSlim A3 Series) Button Template: OCR L format: 69) Convert images of text documents created by the scanner into text files that can be Description: Scan Seleccione el archivo OCR Application: FineR Launch designated application after exporting file Save Setup... deseado formato. Export to: C:\Program Files (x86)\Microsoft Office\Office14\\WINWORD.EXE Primary Language: English Saving Folder:C:\Users\Public\Documents\ScanDoc\ E-Mail File Format: Rich Text Format (\*.rtf) Q Plain Text (\*.txt) <u>Rich Text Format (\*.ttf)</u> MS Excel Document(\*.xlsx) Portable Document Format (\*.pdf) MS Word Document(\*.docx) Scan Type: Flatbed Reflective ٣ 🗖 Merge Pages 🔲 Split Front Side Rotate: Auto Configure... POF C Horizontally C Vertically Electronic Publication (\*.epub) PDF Continuous Scan Page Size: Max. Scan Are Apply Color Matchin Auto Density Scan Mode: Gray Select the desired OCR nent Type: Photo & Tex Resolution: 300 language: Image Edge Fil Multi-image output rightness: 🔳 ▶ 15 Seleccione el idioma de Remove Punch Hole Contrast ▶ 35 Remove Background Gamma: 🔳 OCR desead ▶ 1.20 Character Enh Threshold: $\forall$ Document Language Color Dropout: None • Descreen: None Selected Language: Eilter: None Ŧ Preview Default English Global Settings ОK Cancel Apply <u>H</u>elp 🔽 English 🔲 Bulgarian 🔲 Hungarian 🔲 German German (new spelling)

# **PDF Button • PDF Botón**

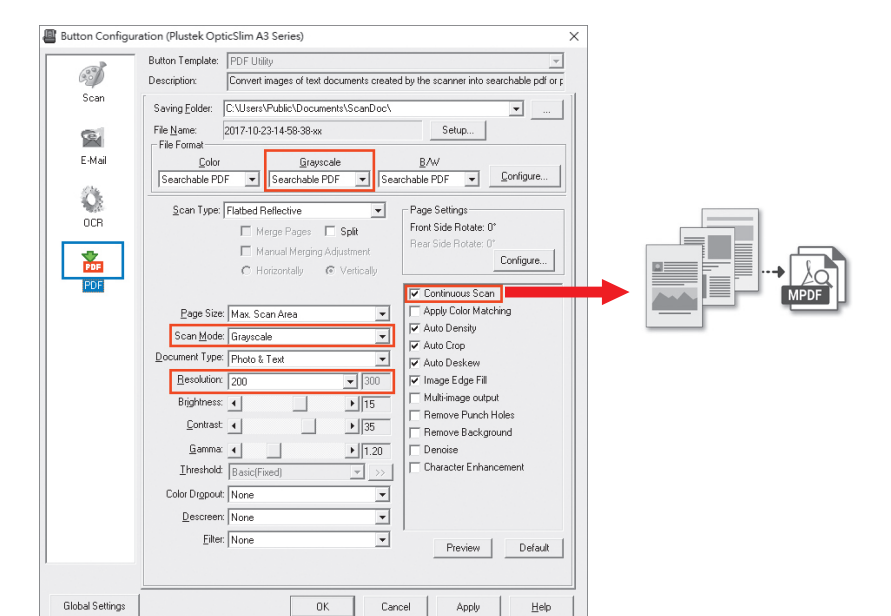

# **Useful Tips:**

- 1. File Format (Default) : Searchable PDF
- 2. If you want to scan a batch of documents, please check the box **Continuous Scan**. A dialog countdown will appear to place the next page.

# **Consejos útiles:**

- 1. Formato de archivo (predeterminado): PDF con capacidad de búsqueda
- 2. Si desea escanear un lote de documentos, marque la casilla Escaneo continuo. Aparecerá una cuenta regresiva de diálogo para colocar la página siguiente.

# Troubleshooting • Solución de problemas

FAQ 1: The colors of the scanned images are strange, or there are some stripes on the scanned image.

# Solutions:

- Calibrate the scanner if colors of the scanned image vary a lot. Find Calibration Wizard as follows:
- Preguntas frecuentes 1: los colores de las imágenes escaneadas son extraños o hay algunas rayas en la imagen escaneada.

# Soluciones:

• Calibre el escáner si los colores de la imagen escaneada varían mucho. Encuentre el asistente de calibración de la siguiente manera:

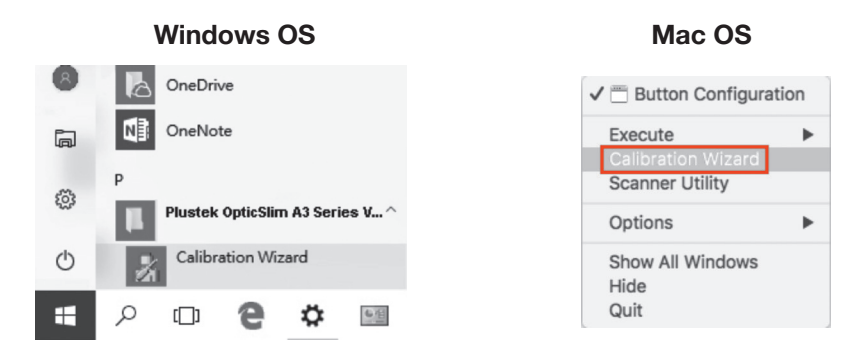

- Reset the scan settings to default scanning task again.
- Restablezca la configuración de escaneo a la tarea de escaneo predeterminada nuevamente.

|                         |                       | <br>0    | Auto Crop   |  |
|-------------------------|-----------------------|----------|-------------|--|
| Gamma:                  | ▶ 1.20 Denoise        | <br>1.00 |             |  |
| Threshold: Desis(Eises) | Character Enhancement | 1.00     | Auto Deskew |  |

FAQ 2: The scanned image from photos have lines or wave marks.

# Solutions:

- 1. Make sure document type is in "Photo"
- 2. Adjust brightness, contrast or colormatching to get better image.

Preguntas frecuentes 2: La imagen escaneada de las fotos tiene líneas o marcas de onda.

# Soluciones:

- 1. Asegúrese de que el tipo de documento esté en "Foto".
- 2. Ajuste el brillo, el contraste o la combinación de colores para obtener una mejor imagen.

FAQ 3: The scanned images are not very clear.

# Solutions:

- Please reset the scan settings to default in DocAction/MacAction and perform the scanning task again.
- Please remember to scan with your scanner cover closed properly.

Preguntas frecuentes 3: las imágenes escaneadas no son muy claras.

# Soluciones:

- Restablezca la configuración de escaneo a la predeterminada en DocAction / MacAction y vuelva a realizar la tarea de escaneo.
- Recuerde escanear con la cubierta del escáner cerrada correctamente.

| Color Digout None     | 128 Remove Blank Pages T Image Edge Fill Preview 1 Default |
|-----------------------|------------------------------------------------------------|
| OK Cancel 2 Apply Heb | OK Cancel 2 Apply Help                                     |

# **Technical Support • Soporte técnico**

USA/Canada

Service Hours (Except National Holiday): Monday to Friday, 9AM to 5:30PM Pacific Time

Tel.: 714-670-7713 Web: https://plustek.com/usa/support/

## Estados Unidos / Canadá

Horario de servicio (excepto feriado nacional): De lunes a viernes, de 9 a.m. a 5:30 p.m., hora del Pacífico

Tel.: 714-670-7713 Web: https://plustek.com/usa/support/